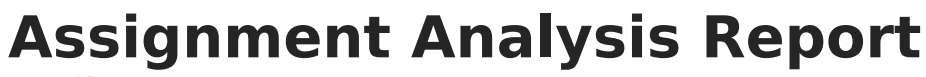

Last Modified on 10/22/2022 9:29 am CDT

## **PATH:** Campus Instruction > Reports > Assignment Analysis

The Assignment Analysis report creates a bar chart representing the students' grades for the selected assignment.

| Assignment Analysis                                                                                                    |                                                                                        |
|----------------------------------------------------------------------------------------------------|----------------------------------------------------------------------------------------|
| Instructions                                                                                                    | Context                                                                                |
| The Assignment Analysis Report creates a bar<br>chart representing the students' grades for the<br>selected assignment. | Term         4 - (04/01/19 - 06/28/19)         Section         1) 3600-4 AP Literature |
| Report Options                                                                                                    |                                                                                        |
| Select Assignment TKAM Character Quiz - Term Grade                                                                      |                                                                                        |
| Generate PDF  Close                                                                                                    |                                                                                        |
| Assignment Analysis Report Editor                                                                                       |                                                                                        |

## Generating the Assignment Analysis Report

- 1. Select the **Term** and **Section** of the assignment to analyze.
- 2. Select the **Assignment** for which you want to view the analysis graph. Only one assignment can be selected at a time.
- 3. Click **Generate PDF** to view the report in PDF format or click the arrow button next to **Generate** to select a different format.

The header of the graph reports the selected assignment, as well as its Task/Standard and Category.

The graph show's each student's score received on the assignment, with the percentage of points earned shown next to the student's name.

Below the graph, the Mean and Median scores are calculated, as well as the +/- standard deviation. These values are also represented by blue lines in the graph itself.

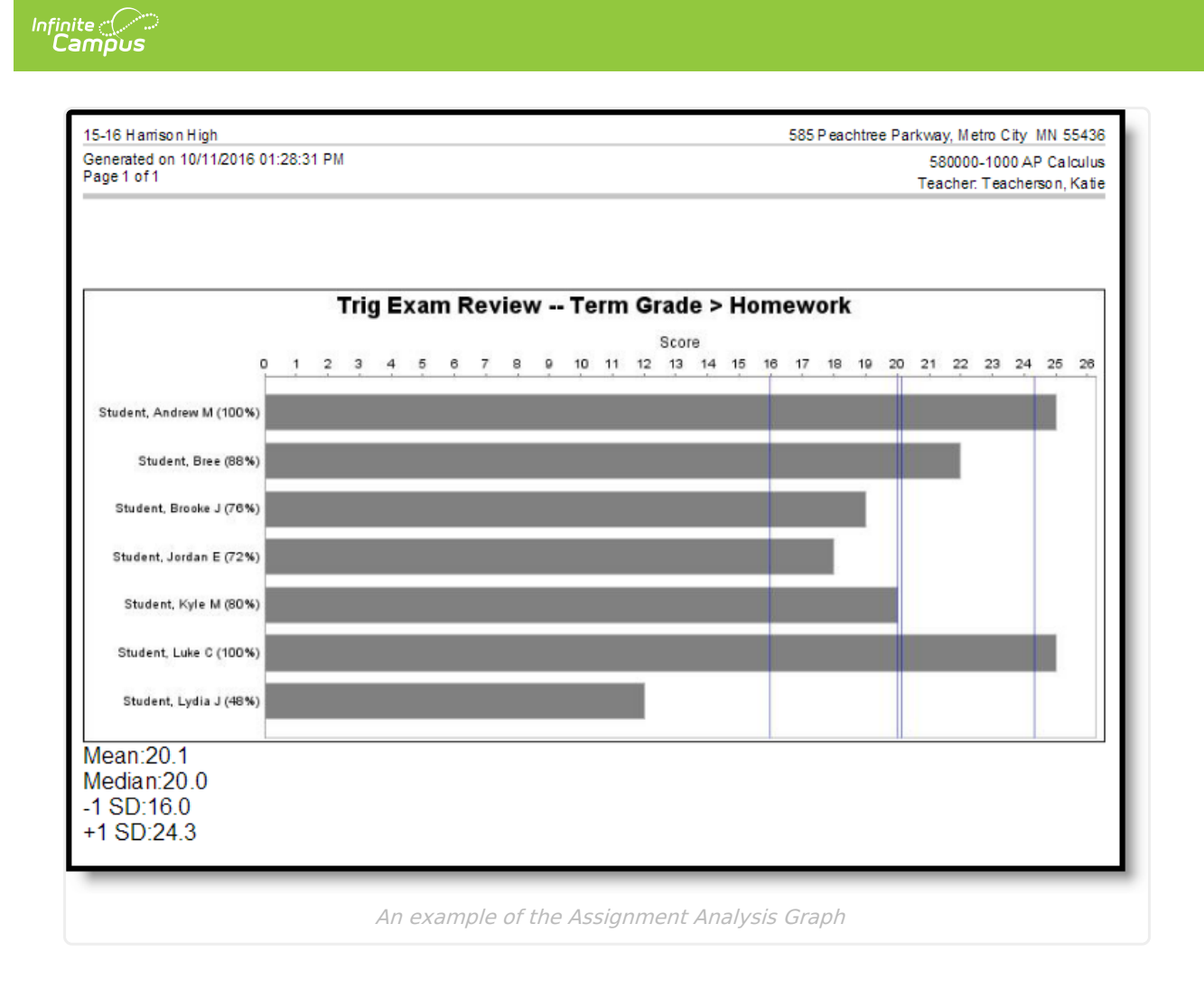